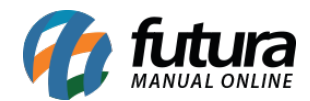

## Caminho: *Fiscal>NF-e Eventos>XML Importação do Emitente*

Referência: FS101

Versão: 2020.11.02

**Como Funciona**: Está tela é utilizada para fazer a importação de XML de uma NF-e/NFC-e e Cupom Fiscal do SAT que foram emitidos por outros sistemas, como por exemplo, o sistema da Receita Federal.

Para isso, acesse o caminho indicado acima e o sistema abrirá a tela abaixo:

| Importacao de XML do emitente × |                                                                                                 |               |  |  |  |  |  |  |
|---------------------------------|-------------------------------------------------------------------------------------------------|---------------|--|--|--|--|--|--|
| 1- Importacao do emitente       |                                                                                                 |               |  |  |  |  |  |  |
| Tipo de Arquivo                 | NFE/NFCe  Anexar Produto por CProd (Nro Fabri. / Cod. Barra                                     | Arquivo       |  |  |  |  |  |  |
| Arquivo XML                     |                                                                                                 | ) O Diretorio |  |  |  |  |  |  |
|                                 | 🔲 Tipo de Pedido Manual 🔄 Vincular Produtos Manualmente 🔄 Gerar um Pedido p/movimentar estoque. |               |  |  |  |  |  |  |
| Confirmar                       |                                                                                                 |               |  |  |  |  |  |  |
|                                 |                                                                                                 |               |  |  |  |  |  |  |
|                                 |                                                                                                 |               |  |  |  |  |  |  |
| 2- Importar XML de cancelamento |                                                                                                 |               |  |  |  |  |  |  |
| Tipo de Arquivo                 | NFE/NFCe V                                                                                      |               |  |  |  |  |  |  |
| Arquivo XML                     |                                                                                                 | 2             |  |  |  |  |  |  |
| Confirmar                       |                                                                                                 |               |  |  |  |  |  |  |
| Continua                        |                                                                                                 |               |  |  |  |  |  |  |
|                                 |                                                                                                 |               |  |  |  |  |  |  |

## 1 - Importação do Emitente:

Tipo de Arquivo: Defina qual o tipo de XML será importado, sendo NFE/NFCe ou SAT;

Anexar Produto por: Sempre deixe a opção cProd (Padrão);

*Arquivo XML:* Neste campo indique o arquivo XML que será importado para o sistema e em seguida clique no botão *Confirmar;* 

*Tipo de Pedido Manual:* É possível habilitar um tipo de pedido manualmente;

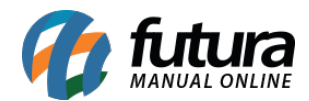

*Vincular Produtos Manualmente*: É possível habilitar esta opção para vincular produtos manualmente ao importar o xml.

## 2 - Importar XML de Cancelamento:

| Importacao de XML do emitente × |                         |                        |                                  |   |             |  |  |  |
|---------------------------------|-------------------------|------------------------|----------------------------------|---|-------------|--|--|--|
| 1- Importacao do emitente       |                         |                        |                                  |   |             |  |  |  |
| Tipo de Arquivo                 | NFE/NFCe ~              | Anexar Produto por     | cProd (Nro Fabri. / Cod. Barra 🗸 |   | Arquivo     |  |  |  |
| Arquivo XML                     |                         |                        |                                  | 0 | 🔘 Diretorio |  |  |  |
|                                 | 🔲 Tipo de Pedido Manual | 🔲 Vincular Produtos Ma | nualmente                        |   |             |  |  |  |
| Confirmar                       | 9                       |                        |                                  |   |             |  |  |  |
| 1                               |                         |                        |                                  |   |             |  |  |  |
|                                 |                         |                        |                                  |   |             |  |  |  |
| 2- Importar XML de cancelamento |                         |                        |                                  |   |             |  |  |  |
| Tipo de Arquivo                 | NFE/NFCe ~              |                        |                                  |   |             |  |  |  |
| Arquivo XML                     | NFE/NFCe                |                        |                                  |   |             |  |  |  |
| Confirmar                       | SAT                     |                        |                                  |   |             |  |  |  |
|                                 |                         |                        |                                  |   |             |  |  |  |

Caso o arquivo a ser importado tenha sido cancelado, selecione o *Tipo de Arquivo*, indique o XML de cancelamento e clique no botão *Confirmar*;